问题:在 IE 进行紧耦合解算时,以下几种常见的对齐失败报错,一般是 IMR 记录出现 GAP 以及 Time Reversal 问题、起飞降落阶段受到干扰或者文件使用错误导致。

▶ 现象 1: 预处理检查提示"IMR Time Reversals"以及"IMR Large Gaps",紧耦 合处理过程中会提示类似"276411.0 Alignment successful-R:-1.035 P: 19.211 Yaw: 175.599 Est.ECEF misalignments (deg):-0.722 1.446 0.968"的报错;

| IMR Time Reversals 1 IMR Time Reversals detected in raw IMU data.<br>MR Large Gaps 1 IMR Large Gaps detected in raw IMU data.<br>Data Rate Master data rate (in the file: "2021-12-01_12-04-55_base.gpb") is lower than remote's<br>tota information | is 11MR Time Reversals detected in raw IMU data.<br>11MR Large Gaps detected in raw IMU data.<br>Master data rate (in the file: "2021-12-01_12-04-56_base.gpb") is lower than remote's | re-processing Check | Description                                                   |                           |  |
|----------------------------------------------------------------------------------------------------|----------------------------------------------------------------------------------------------------|---------------------|---------------------------------------------------------------|---------------------------|--|
| MR Large Gaps 1 IMR Large Gaps detected in raw IMU data.<br>Data Rate Master data rate (in the file: "2021-12-01_12-04-56_base.gpb") is lower than remote's                                                                                          | 1 IMR Large Gaps detected in raw IMU data.<br>Master data rate (in the file: "2021-12-01_12-04-56_base.gpb") is lower than remote's                                                    | IMR Time Reversals  | 1 IMR Time Reversals detected in raw IMU data.                |                           |  |
| Data Rate Master data rate (in the file: "2021-12-01_12-04-56_base.gpb") is lower than remote's                                                                                                    | Master data rate (in the file: "2021-12-01_12-04-56_base.gpb") is lower than remote's                                                                                                  | IMR Large Gaps      | 1 IMR Large Gaps detected in raw IMU data.                    |                           |  |
| ica information                                                                                                    |                                                                                                    | Data Rate           | Master data rate (in the file: "2021-12-01_12-04-56_base.gpb" | ") is lower than remote's |  |
| lora information                                                                                                    |                                                                                                    |                     |                                                               |                           |  |
| Internation                                                                                                    |                                                                                                    |                     |                                                               |                           |  |
|                                                                                                    |                                                                                                    | tere information    |                                                               |                           |  |
|                                                                                                    |                                                                                                    | lore information    |                                                               |                           |  |

图 预处理检查报错

| Processing Error                                                                                                    | × |
|----------------------------------------------------------------------------------------------------|---|
| 276411.0 Alignment successful - R: -1.035 P: 19.211 Yaw: 175.599 Est. ECEF<br>misalignments (deg): -0.722 1.446 0.968 |   |
| 确定                                                                                                    |   |

图 紧耦合处理报错

▶ 現象 2: 预处理检查提示 "IMR Time Reversals"、"IMR Small Gaps"以及 "IMR Large Gaps", 紧耦合处理过程中会提示类似 "22395.0 Fatal error : IMU data gap of 128 epochs Avoid by changing IMU start or end processing time range,or usage of INS user command:" INS\_DATAGAP\_TOL=128""的报错;

| Pre-processing Check | Description                                                                           |
|----------------------|---------------------------------------------------------------------------------------|
| IMR Time Reversals   | 1 IMR Time Reversals detected in raw IMU data.                                        |
| IMR Small Gaps       | 15 IMR Small Gaps detected in raw IMU data.                                           |
| 🚹 IMR Large Gaps     | 15 IMR Large Gaps detected in raw IMU data.                                           |
| 🛕 Data Rate          | Master data rate (in the file: "2021-12-26_13-49-49_base.gpb") is lower than remote's |
|                      |                                                                                       |
| fore information     |                                                                                       |
| fore information     |                                                                                       |
| lore information     |                                                                                       |
| More information     |                                                                                       |

图 预处理检查报错

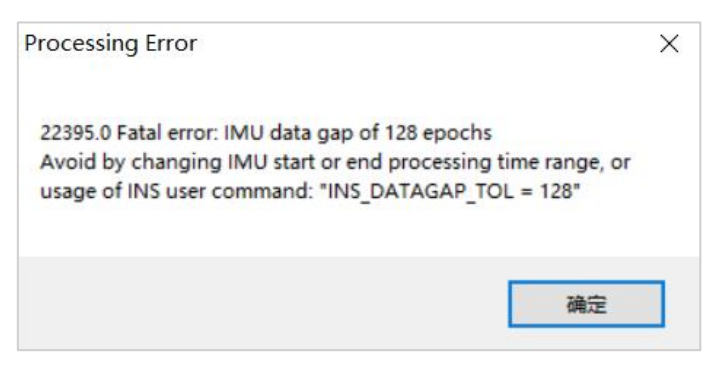

图 紧耦合处理报错

▶ 现象 3: 预处理检查正常,紧耦合解算时提示【FATAL ERROR: Alignment unsuccessful->GNSS failed during auto alignment /Suggestions: Try a different IMU process time range/Change Alignment Options or Processing Profile】或者

[FATAL ERROR: RE-Alignment failed: GNSS failed during re-alignment End-

of-file Reached Suggestions: Try a different IMU process time range/Change

Alignment Options or Processing Profile ].

| Processing Error                                                                                                    | × |
|----------------------------------------------------------------------------------------------------|---|
| FATAL ERROR: RE-Alignment failed:<br>GNSS failed during re-alignment End-of-file Reached<br>Suggestions: Try a different IMU processing time range<br>Change Alignment Options or Processing Profile |   |
| 确定                                                                                                    | ] |

图 紧耦合处理报错

# 处理方法如下

## 解决思路:

- ▶ 首先检查文件是否正确使用,所用数据是否为同一架次数据;
- ▶ 其次检查 IMR 文件是否存在记录问题;
- ▶ 最后选择合适的处理方法。

## 处理步骤:

1) 首先打开【Output】-【Plot Results】-【Quality Control】-【File Data

Coverage】图表,查看文件是否对应,基站、机载以及 IMU 文件时间应具有

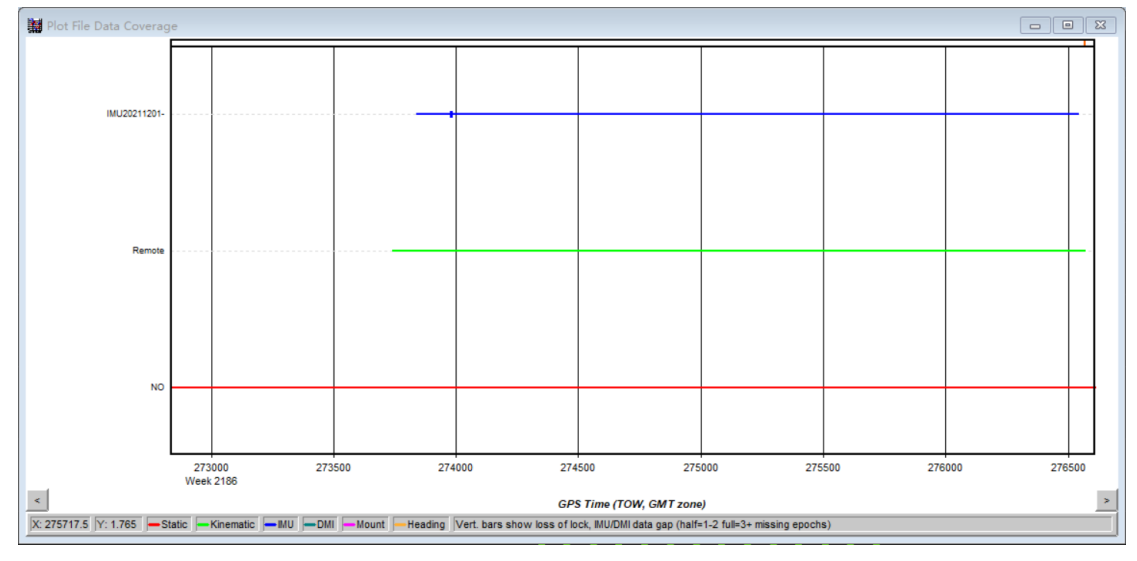

公共部分。如果文件使用错误,选择正确的文件重新进行解算。

图 File Data Coverage 图表

注: 该图表横轴以时间绘制,纵轴代表文件类型(蓝线代表 IMU 文件、绿 线代表流动站文件、红线代表基站文件),其中基站文件时间范围大于流动站以 及 IMU 文件时间范围,流动站文件时间范围大于 IMU 文件时间范围且应基本 一致。

2) 如果文件对应没有问题,则执行 IMR 文件检查工作。在安装 IE 软件的电脑,可以直接打开 IMR 文件进行检查。

### IMR 检查步骤:

▶ 双击 IMR 文件,进入 IMR 头文件记录界面;

20220825-015001\_00010\_IMU\_DATA\_0001.imr 2022/8/26 14:17 Waypoint Raw I... 19,149 KB

图 IMR 文件

| File: C:\   | Users\Administrator\Desktop\Test | \20220825-01 | 5001 00010 IMU DATA 0001. imr |
|-------------|----------------------------------|--------------|-------------------------------|
| Type: Ine   | rtial                            |              |                               |
|             |                                  |              |                               |
| HEADER INFO | RMATION                          |              |                               |
| IMU Name:   | NovAtel SPAN STIM300             | Created Bv:  | wconvertimu.exe               |
| Version:    | 8.61                             | Data Rate:   | 300.000000 Hz                 |
| Gvro Meas:  | Delta Thetas                     | Accel Meas:  | Delta Velocities              |
| Gvro SF:    | 149922641.16135576               | Accel SF:    | 440346876. 64042050           |
| Time Tags:  | GPS, Corrected Time              | Bias:        | 0.0000 seconds                |
| Mapping:    | 0                                |              |                               |
| Lever Arm:  | <n a=""></n>                     | Vehicle BS:  | <n a=""></n>                  |
| Gimbal LA:  | $\langle N/A \rangle$            | Gimbal BS:   | $\langle N/A \rangle$         |
| 请按任意键组      | ž续                               |              |                               |

图 IMR 头文件记录界面

▶ 在头文件记录界面,输入任意键进入检查界面;

| Time    | Gyro X Gyro Y Gyro Z Accel X Accel Y Accel Z                            |
|---------|-------------------------------------------------------------------------|
| (sow)   | (deg/s) (deg/s) (deg/s) (m/s? (m/s? (m/s?                               |
| 352225. | 135327 0.06348 0.01997-0.12321 9.42523-2.76934-0.20846                  |
| 352225. | 138662 0.04697-0.08685-0.12583 9.41941-2.76002-0.21865                  |
| 352225. | 141994 0. 10610-0. 03565-0. 11400 9. 41928-2. 74067-0. 20246            |
| 352225. | 145329-0.00925-0.06286 0.03340 9.42443-2.73844-0.20834                  |
| 352225. | 148662-0.00896 0.01540 0.00828 9.41692-2.76427-0.20211                  |
| 352225. | 151994-0.02633 0.00526-0.00218 9.41908-2.77314-0.21351                  |
| 352225. | 155328 0.00040 0.03253-0.08167 9.42528-2.76746-0.20685                  |
| 352225. | 158663 0.00878-0.07911-0.23213 9.43574-2.76411-0.20238                  |
| 352225. | 161995-0. 10399-0. 00029-0. 10414 9. 42825-2. 75707-0. 21400            |
| 352225. | 165329-0. 20558-0. 00212-0. 15165 9. 42450-2. 74365-0. 19517            |
| 352225. | 168662-0. 18654 0. 06215-0. 07099 9. 41464-2. 74223-0. 18963            |
| 352225. | 171994-0. 11659 0. 05471-0. 07076 9. 41858-2. 75495-0. 18495            |
| 352225. | 175328-0. 15580 0. 08555-0. 12339 9. 42618-2. 76259-0. 20623            |
| 352225. | 178660-0. 12381 0. 08888-0. 01742 9. 41994-2. 76181-0. 18179            |
| 352225. | 181993-0. 11262 0. 04173-0. 13046 9. 43646-2. 74650-0. 17457            |
| 352225. | 185327-0. 13192 0. 05374-0. 08165 9. 42641-2. 75126-0. 17500            |
| 352225. | 188658-0.07489-0.07579-0.09027 9.42053-2.75426-0.16510                  |
| 352225. | 191992-0. 03560-0. 04681-0. 13235 9. 42306-2. 76820-0. 17070            |
| 352225. | 195328 0.03940-0.04289-0.12096 9.42167-2.77130-0.17775                  |
| 352225. | 198659-0. 02078 0. 03105-0. 13917 9. 43026-2. 75839-0. 19181            |
| 352225. | 201993-0.00308 0.11872-0.16793 9.42141-2.76209-0.16423                  |
| 352225. | 205326 0. 04562 0. 06803-0. 08522 9. 41096-2. 76457-0. 17151            |
| 352225. | 208659 0.01659-0.01451-0.04865 9.42029-2.75733-0.17958                  |
| 352225. | 211993 0.05654-0.01798-0.01159 9.41656-2.75977-0.17880                  |
| 352225. | 215324 0.07965-0.00822-0.04706 9.41214-2.78545-0.20339                  |
| 352225. | 218659 0. 10194 0. 23238-0. 13616 9. 41841-2. 78316-0. 19729            |
| 352225. | 221995 0.08815-0.04723 0.02685 9.41651-2.76949-0.19782                  |
| 352225. | 225326 0.06992 0.07207 0.02617 9.41405-2.75032-0.19094                  |
| 352225. | 228660 0.11695-0.09262-0.12938 9.39954-2.79407-0.20376                  |
| 352225. | 231991 0.08094-0.00608-0.09814 9.40998-2.78062-0.22175                  |
| 352225. | 235325 0.09204 0.02430-0.07010 9.41721-2.76323-0.21229                  |
| 352225. | 238658-0. 02181-0. 02978-0. 07829 9. 43156-2. 73415-0. 21417            |
| main /  | quit / neader / gaps / top / bottom / up / *down / find / save to file: |

图 检查界面

▶ 输入G,执行检查工作并确认IMR 文件是否存在问题。

| Scanning          |  |  |
|-------------------|--|--|
| No problems found |  |  |
| 请按任意键继续           |  |  |

图 检查结果1

3) 如果 IMR 文件记录没有问题,尝试"掐头去尾"操作,该操作主要是限制 解算时间范围去进行解算,一般是为了去除起飞降落阶段数据的影响。

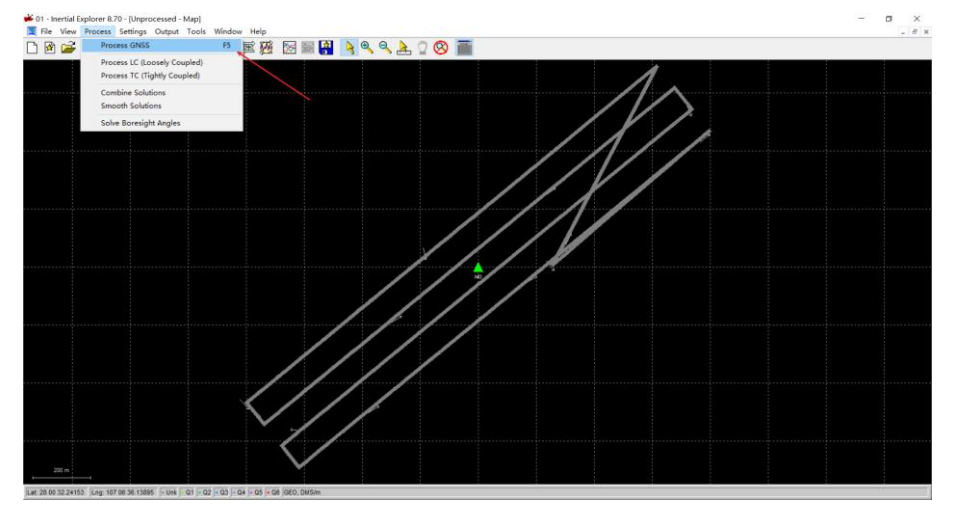

▶ 添加完基站、流动站、IMU 数据后选择【Process】-【Process GNSS】;

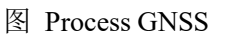

▶ 按照默认设置点击【Process】开始处理,中途出现提示点击【Continue】;

| Process GNSS                           |                   |                             | ×            |
|----------------------------------------|-------------------|-----------------------------|--------------|
| Processing Method<br>Differential GNSS |                   | O Precise Point Positioning | (PPP)        |
| Processing Dir                         | rection           |                             |              |
| Both                                   | ○ <u>E</u> orward | ○ Reverse                   | O Multi-Pass |
| Processing Se                          | ttings            |                             |              |
| Profile:                               | GNSS Airborne     | `                           | Advanced     |
| Datum:                                 | WGS84             | ,                           | 1            |
| Processing In                          | formation         |                             |              |
| Description:                           | Run (1)           | User:                       | Unknown      |
|                                        |                   | Process V Save Settings     | Cancel       |

图 Process GNSS 设置

▶ 处理完成后选择【Plot Results】-【Velocity Profile】;

| ¥ 01 - Inertial Explorer 8.70 - [GNSS Combined - Map]               | - 🗆 × |
|---------------------------------------------------------------------|-------|
| 🕱 File View Process Settings Output Tools Window Help               | - 6 × |
| ▶ @ 🚅 🖬 🍓 🏪 🏷 嗣 🏳 🖾 寒斑 怒 🖩 🛤 🔖 🔍 🔍 📐 🔍 🐼 📷                          |       |
|                                                                     |       |
|                                                                     |       |
|                                                                     |       |
|                                                                     |       |
| Plot Results 7 ×                                                    |       |
| Select Plot X-Avia                                                  |       |
|                                                                     |       |
| Litt of validaties: (L. THL-clock to seech multiples)               |       |
| ti 122 septembri<br>⊕ Vog Quality Control                           |       |
| Pie Data Coverage                                                   |       |
| The first set of a setting (RAF)                                    |       |
| P POOP                                                              |       |
| Court March 100 DDP                                                 |       |
| Wulti-base Statistics                                               |       |
| Sale Sky Pot                                                        |       |
| → Si Number of stellers (LINE)<br>⇒ Nuc Correlated Value            |       |
| 🖉 Datance Separation                                                |       |
| - Provide Profile                                                   |       |
|                                                                     |       |
| Contraction Profile     Contraction Profile     Contraction Profile |       |
| (i) too Annude                                                      |       |
| Add Group Talk Delner Buld Custom                                   |       |
|                                                                     |       |
| H122 R04                                                            |       |
|                                                                     |       |
|                                                                     |       |
|                                                                     |       |
|                                                                     |       |
|                                                                     |       |
|                                                                     |       |
| to an a second to the second second second second second second     |       |

图 Velocity Profile 图表

▶ 设置开始解算时间,鼠标左键点击起飞时刻区域,出现红线,然后右键

【Set GNSS Processing Time】-【Start】, 设为起点;

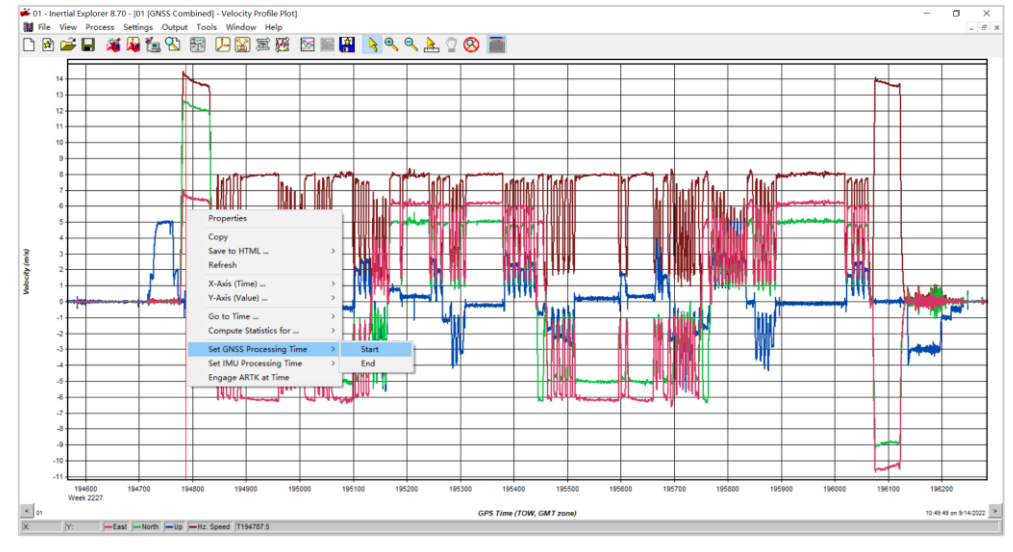

图 设置解算时间起点

▶ 设置结束解算时间,鼠标右键点击降落时刻区域,出现红线,然后右键

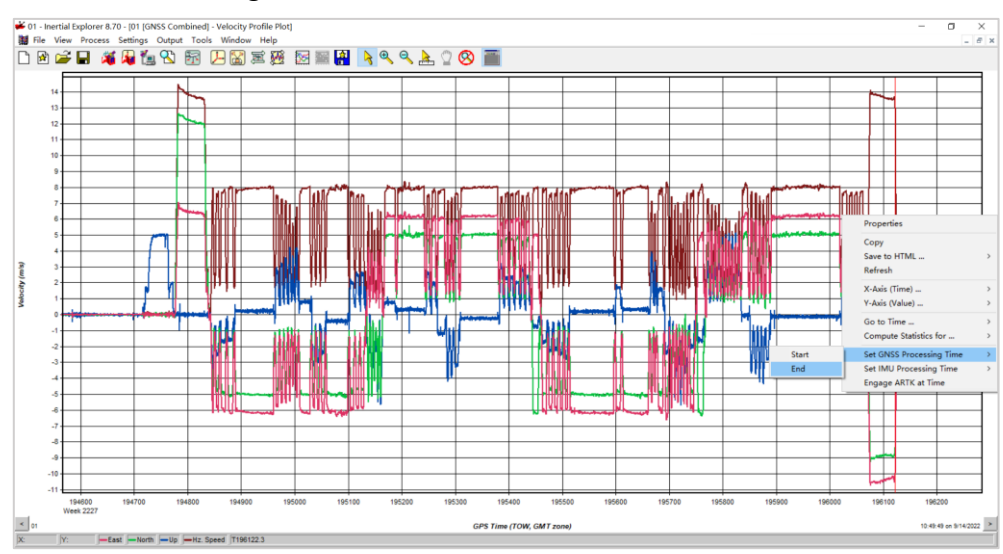

## 【Set GNSS Processing Time】-【End】, 设为终点;

图 设置解算时间终点

注:一般依据蓝线进行判断,不要求太精确,只要不多去即可。

▶ 点击【Process】-【Process Tightly Coupled】,开始正常解算。

| ¥ 01 - Inertial Explorer 8.70 - (GNSS Combined - Map)                                                                                                    | - 0 × |
|----------------------------------------------------------------------------------------------------|-------|
| Rie View Process Settings Output Tools Window Help                                                                                                    | - 6 × |
| 🗅 🖻 🚅 🖬 🍇 🍇 ዄ 📅 💭 📓 葉 🦉 📓 🙀 🔌 🔍 🚴 🔍 🎯 📷                                                                                                    |       |
|                                                                                                    |       |
|                                                                                                    |       |
|                                                                                                    |       |
|                                                                                                    |       |
| Process Tightly Coupled X                                                                                                    |       |
| Processing Method                                                                                                    |       |
| (®) Differential GRSS OPrecise Point Positioning (PPP)                                                                                                    |       |
| Processing Direction                                                                                                    |       |
|                                                                                                    |       |
| Professing Sectings                                                                                                    |       |
| Datum WGS84 Vickerced (MU                                                                                                    |       |
| IMJ Instalation                                                                                                    |       |
| Read rotations and lever arms from IMR. Re Vehicle Profile                                                                                                    |       |
| Lever Arm Office (IML to CR05 antenna)                                                                                                    |       |
|                                                                                                    |       |
| (b) Z to Phase Centre                                                                                                    |       |
| Body to JPU Retarkon (priver 2, X, Y) Que to the second second se |       |
| A ( 0000 eng 11 0000 eng 21 90000 eng 0000 eng                                                                                                    |       |
| Processing determination<br>Description: TC (1) [Net: Information                                                                                                    |       |
|                                                                                                    |       |
| Process V Bave Settings V Cancel                                                                                                    |       |
|                                                                                                    |       |
|                                                                                                    |       |
|                                                                                                    |       |
|                                                                                                    |       |
| 20.0                                                                                                    |       |
|                                                                                                    |       |

图 重新紧耦合解算

4) 如果 IMR 记录存在 GAP 或者 Time Reversal 问题,先确认发生上述现象的 时间点是不是在起降阶段。若是,则进行"掐头去尾"操作;若不是,则执行 拆分解算轨迹操作。该操作同样是限制解算时间范围去进行轨迹解算,目的是 为了去除存在 GAP 或者 Time Reversal 的时间段数据。

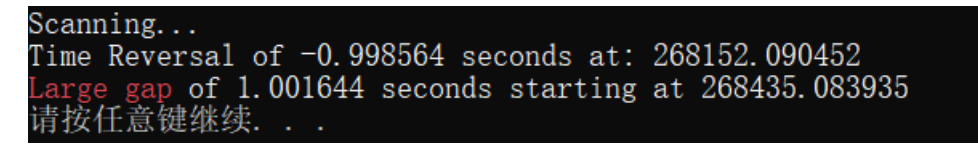

注: 提示 1: "Time Reversal of -0.998564 seconds at: 268152.090452",是指在 268152.090452 时刻起,时间记录发生了 0.998564S 的回退,当前时刻实际时间应该是 268152.090452+0.998564S;

提示 2: "Large gap of 0.044500 seconds starting at 268435.083935",是指从 268435.083935 时刻开始,有 1.001644S 的时间 IMU 未记录数据。

#### 拆分步骤如下:

确认拆分段数,如存在一个时间节点的记录问题,则拆分成两段;如存在两个时间节点的记录,则拆成三段。以拆分为三段为例;

▶ 确认解算时间段,开始时间一问题节点 1-1,问题节点 1-2一问题节点 2-1,问题节点 2-2—结束时间,依次类推。按照这个原则,可以将轨迹分成三段解算;其中第1段:开始时间-268152,第2段: 268154-268435,第3段: 268437-结束时间;

注:开始结束时间可通过鼠标左键单击轨迹获取,添加完 GPB 文件就可以通过该方式进行时间的获取。在存在 GAP 或者 Time Reversal 问题的时间节点,可以前后多去除几秒的数据。

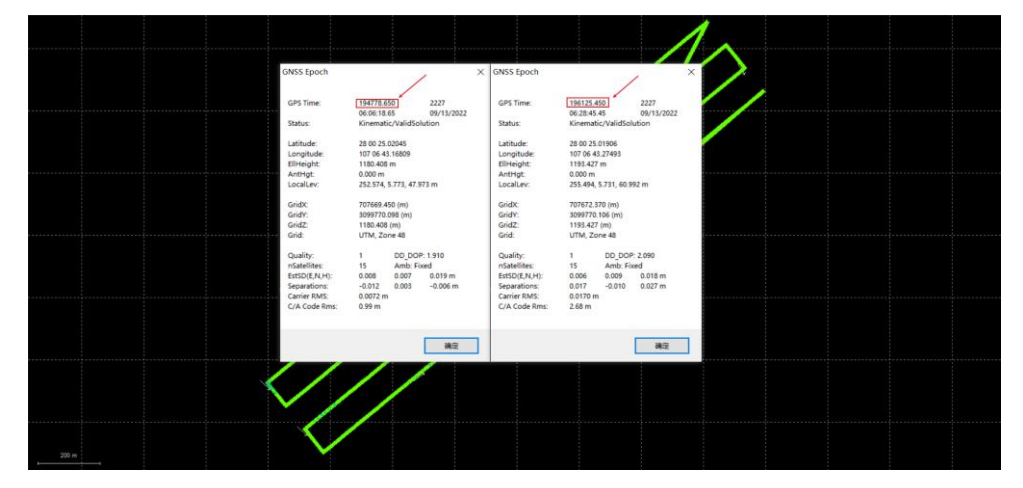

图 轨迹时间获取

▶ 点击【Process】-【Process Tightly Coupled】-【Advanced GNSS】-

【General】, 依次填写上一步设置好的时间段, 执行紧耦合处理, 每段解算 完了以后导出对应的轨迹文件;

|       | TO ALL Extrins                                                                                                    |  |
|-------|----------------------------------------------------------------------------------------------------|--|
|       | Process Typing Cognet Process Typing Cognet Process Typing Cognet Retro General ARTK Measurement User Cinds General ARTK Measurement User Cinds                                                                                                    |  |
|       | House Data Tare         Out a fear of the regime           Both         Process Data Tare         Out a fear of the regime           Process Data Tare         Out a fear of the regime         Out a fear of the regime           Process Data Tare         Out a fear of the regime         Out a fear of the regime           Process Data Tare         Out a fear of the regime         Out a fear of the regime           Process Data Tare         Out a fear of the regime         Out a fear of the regime           Process Data Tare         Out a fear of the regime         Out a fear of the regime           Data         Process Data Tare         Out a fear of the regime           Data         Process Data Tare         Out a fear of the regime           Data         Process Data Tare         Out a fear of the regime           Data         Process Data Tare         Out a fear of the regime           Data         Process Data Tare         Out a fear of the regime           Data         Process Data Tare         Process Data Tare         Out a fear of the regime           Data         Process Data Tare         Process Data Tare         Process Data Tare         Out a fear of the regime           Data         Process Data Tare         Process Data Tare         Process Data Tare         Process Data Tare         Process Data Tare     <                                                                                                    |  |
| ***** | Constructions and lover area from 244. See      Vetrick Profile     Constructions and lover area from 244. See      Vetrick Profile     Vetrick Profile     Vetrick     Vetrick     Vetri     Vetrick     Vetrick     Vetrick     Vetri     Vetrick     V |  |
|       | 1.33         n         0.007         n         1.340         m @ 2 to Mead Carlies           Mole to Distance foreir Z, V, To         200         mole to Distance foreir Z, V, To         To         Mole to Distance foreir Z, V, To         Mole to Distance foreir Z, V, To         Mole to Distance f                                                                                                    |  |
|       | Processing Information<br>Description: TC 13 - chart: Unknown                                                                                                    |  |
|       | Proces (* See Strings)* Cend                                                                                                    |  |
|       | · · · · · · · · · · · · · · · · · · ·                                                                                                    |  |

图 分段进行紧耦合解算

| Export SBET         | -                                                   | ×      |  |
|---------------------|-----------------------------------------------------|--------|--|
| Input File:         | C:\Users\Administrator\Desktop\0913\01.cts          | Browse |  |
| Output File:        | C:\Users\Administrator\Desktop\0913\SBET.OUT Browse |        |  |
| SBET Output Options |                                                     |        |  |
| Append              | kernel to filename 01 济                             | 动后缀    |  |
| Output SMRMSG file  |                                                     |        |  |
| Time System:        | : 🛛 GPS 🗌 UTC 🛛 ОК Неф                              | Close  |  |

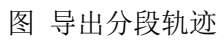

5) 拆分解算以后,按多架次处理思路进行点云解算操作。